## xtem — TEX-Menü für X Window System

G. Lamprecht, W. Lotz, R. Weibezahn\* IWD, Universität Bremen

Version 8, Dezember 2000

Wir haben eine Benutzeroberfläche realisiert, mit der man die Bearbeitung von Texten mittels  $T_{E}X/I_{A}T_{E}X$  vom Editieren bis hin zur Ausgabe auf dem Bildschirm oder dem Drucker vornehmen kann. Die vorgesehenen Möglichkeiten kann man in dem Hauptmenü in Abbildung 1 ablesen (siehe auch Tabelle 1).

Das Programm wurde in Tcl geschrieben und auf einer SUN SPARC 10 unter Solaris 2.6/x86 entwickelt. Inzwischen wurde xtem auf einer Reihe von weiteren Rechnern/Betriebssystemen installiert: Linux, IBM RS6000/AIX, SGI Indigo, SGI Challenge, SGI Irix, Sun OS4, Sun SPARC10 Solaris 2.5, DEC 3000, DEC 5000/Ultrix, HP Apollo Domain/HP-UX, HP 9000/HP-UX. Zumindest eine der Installationen erfolgte auch unter OpenWindows 3.0 anstelle von X11R4/5. Es ist deshalb zu erwarten, daß Implementierungen auf anderen Rechnern unter Unix ebenfalls problemlos sein werden.

xtem ist auf Mehrsprachigkeit angelegt: Beim Aufruf kann der Benutzer festlegen, in welcher Sprache die Knöpfe beschriftet werden sollen; in der gewählten Sprache werden auch alle Hilfetexte etc. gegeben. Zur Zeit sind Deutsch und Englisch (siehe Abbildung 2) realisiert, weitere Sprachen können leicht (durch Bereitstellen reiner Text-Dateien) hinzugefügt werden.

Erfahrungen konnten wir auch mit Anwendern sammeln, die fast keine Kenntnisse von einem Betriebssystem und keine Kenntnisse von  $I\!AT_{\!E\!}X$ hatten. Nach einer kurzen Einweisung waren sie in der Lage, eine kleine Schrift (Protokoll einer Exkursion) mit Tabellen usw. zusammenzustellen. Hier waren die Erläuterungen mit Beispielen zu der I $\!AT_{\!E\!}X$ -Syntax (siehe Abbildung 9) sehr hilfreich.

Obwohl die Benutzerführung sehr übersichtlich und einfach ist, gibt es zu jedem einzelnen Feld interaktive Hilfen, die über dem jeweiligen Feld mit der rechten Maustaste abgerufen werden können.

Mit der linken Maustaste aktiviert man die entsprechenden Programme mit den Optionen und Dateien, die man in den Voreinstellungs-Menüs ausgewählt hat. Diese Voreinstellungs-Menüs spricht man mit der mittleren Maustaste (über dem entsprechenden Feld) an. So hat beispielsweise das Feld TeX-Format das in Abbildung 3 dargestellte Voreinstellungs-Fenster.

In diesem Fenster kann man die Einstellungen, die mit dem TEX-Lauf zusammenhängen, vornehmen:

- die Formatwahl,
- ggf. die Speichergröße,

<sup>\*</sup>e-mail: Roland.Weibezahn@web.de

- die maximale Zahl der TeX-Läufe (damit alle Querreferenzen usw. korrekt sind; es ist sichergestellt, daß dabei kein unnötiger  $T_{EX}$ -Lauf durchgeführt wird!),
- ob nach Abspeichern von Veränderungen in der Hauptdatei oder der Editierdatei automatisch ein T<sub>F</sub>X-Lauf gestartet werden soll,
- ob beim Auftreten eines Syntaxfehlers bei einem TEX-Lauf dieser anhält und dem Nutzer den üblichen Dialog-Modus anbietet, oder ob der TEX-Lauf im "Nonstop-Modus" durchläuft,
- die Einstellung, ob nach dem TEX-Lauf die beim aktuellen Lauf erzeugten Silbentrennungen angezeigt werden sollen.

Durch Mausklick kann man diese angezeigten Silbentrennungen in eine Datei geprüfter Silbentrennungen übernehmen (diese Datei ist eine reine Text-Datei und kann vom Benutzer bei Bedarf auch editiert werden), bei weiteren T<sub>E</sub>X-Läufen werden dann nur die nicht bereits verifizierten Silbentrennungen angezeigt.

• Ferner kann hier eingestellt werden, ob nach dem T<sub>E</sub>X-Lauf automatisch eine Analyse der Protokoll-Datei durchgeführt werden soll.

Eine solche Analyse liefert eine knapp gehaltene Liste der Fehlermeldungen und Warnungen des T<sub>E</sub>X-Laufs (einschließlich "Overfull Boxes" und "Underfull Boxes"). Ein Anklicken einer der Meldungen bewirkt, daß ein Editier-Fenster erscheint, in das die betreffende Datei geladen wird. Der von T<sub>E</sub>X als fehlerhaft erkannte Bereich wird dabei invertiert dargestellt, und der Cursor wird so genau wie möglich an die fehlerhafte Stelle (Zeile und Spalte!) positioniert (siehe Abbildung 4). Die Fehleranalyse kann auch zusätzlich bei geeigneter Einstellung durch Anklicken von "Protokoll-

Datei tla ...." im Hauptmenü gestartet werden.

Das Index-Aufbereitungsprogramm (z.B. makeindex) wird bei Bedarf (d.h. wenn sich die .idx-Datei während des TEX-Laufs geändert hat) automatisch nach dem TEX-Lauf gestartet. Ob das Bibliographie-Aufbereitungsprogramm (z.B. bibtex) bei Bedarf (d.h. wenn nach dem TEX-Lauf "undefined references" existieren) ebenfalls automatisch gestartet wird, kann vom Anwender im Bibliographie-Voreinstellungsmenü eingestellt werden.

Abbildung 6 zeigt das Menü zur Auswahl von Dateien und Dateiverzeichnissen, mit dessen Hilfe auch neue Dateiverzeichnisse angelegt werden können.

xtem ist — soweit sinnvoll möglich und von uns vorhersehbar — so ausgelegt, daß "Konfliktsituationen" möglichst vermieden werden. Z.B. wird vor dem Start eines Rechtschreib-Programms, das Korrekturen an der Datei ermöglicht, überprüft, ob eine innerhalb von xtem gestartete Editorsitzung noch aktiv ist. Wenn ja, wird der Anwender gewarnt und erst nach positiver Quittierung dieser Warnung startet das Rechtschreib-Prüfprogramm. (Ob das betreffende Rechtschreib-Programm Korrekturen an der zu prüfenden Datei zuläßt, muß der TEX-Administrator in der entsprechenden Liste markieren.)

Als ein weiteres Voreinstellungs-Menü zeigen wir in Abbildung 7 das Menü zur Druckausgabe, in dem der Drucker durch Anklicken aus der Liste ausgewählt werden kann. Die vom  $T_{\rm E}X$ -Administrator jeweils zugeordneten und eingestellten Optionen für den Druckertreiber werden damit automatisch übernommen (z.B. korrekte Nullpunkt-Einstellung des Druckers). Der Anwender *kann* sie verändern, *sollte* es aber im allgemeinen nicht tun.

Falls (z.B. in einem Campus-Netz) viele Drucker verfügbar sind und die Drucker-Auswahlliste dadurch unübersichtlich wird, kann die Drucker-Liste über Kriterien, wie z.B. Papierformat, Auflösung des Druckers, Zuordnung zu einem Fachbereich etc., reduziert werden (siehe Abbildung 8). Anzahl, Art und Inhalt dieser Kriterien legt der TEX-Administrator in einer Voreinstellungsdatei fest.

In einem Menü — das automatisch nach Anforderung des Druckens erscheint — können Seiten ausgewählt ("absolute" oder "relative" Seitenzahlen, gerade oder ungerade Seiten), mehrere Seiten (verkleinert) auf einem Blatt zusammengefaßt oder "a5booklet" etc. verlangt werden. Auch kann angegeben werden, ob die Druckdatei permanent oder temporär sein soll und wieviele Exemplare gedruckt werden sollen (bis zu einer vom  $T_{\rm FX}$ -Administrator festgelegten Obergrenze).

Als besonderes "Bonbon" führen wir fast alle Syntax-Elemente zu  $IAT_EX$  mit Beispielen in einem separaten Fenster parallel zum Editor. Dadurch kann man sich beim Erfassen eines Textes der Syntax vergewissern oder die Syntax bzw. die Beispiele aus dem Hilfetext (mit den üblichen Mausbewegungen) in den zu bearbeitenden Text kopieren, um auf diese Weise deren Wirkung kennenzulernen oder für die eigenen Anforderungen abzuwandeln. Die durch  $IAT_EX$  erzeugte Ausgabe zu den Beispielen kann man sich auf Wunsch anzeigen lassen. Die Kommandos können aus einer alphabetischen und aus einer inhaltlich gegliederten Liste ausgewählt werden, diese Listen und alle Syntax-Beschreibungen sind in Hypertext dargestellt.

Abbildung 9 zeigt eine typische Editierumgebung mit emacs-Fenster und der Syntax-Beschreibung für die Kommandos zur Erstellung von Fußnoten (mit Anzeige der LATEX-Ausgabe zu dem in der Syntax-Hilfe angegebenen Beispiel).

Praktisch alle in Tabelle 1 erwähnten Auswahlmöglichkeiten erfolgen aus Voreinstellungsdateien, die als "offene Listen" gestaltet sind. In ihnen spezifiziert der T<sub>E</sub>X-Administrator die vorliegende Konfiguration auf einfache und übersichtliche Weise (d.h. ohne Programmänderung).

| Feld                     | linke Maustaste (Ausführung)                                                                            | mittlere Maustaste (Voreinstellungen) |
|--------------------------|----------------------------------------------------------------------------------------------------|---------------------------------------|
| Ende                     | Beenden von xtem.                                                                                       | entfällt                              |
| Hilfen                   | Allgemeiner Einstieg in xtem.                                                                           | entfällt                              |
| Löschen<br>Text-Feld     | Löschen des Inhalts im Ausgabe-Text-Feld<br>im unteren Bereich.                                         | entfällt                              |
| Grundstellung            | Zurücksetzen aller Einstellungen auf die<br>vom T <sub>E</sub> X-Administrator vorgesehenen<br>Werte.   | entfällt                              |
| Entriegeln<br>(optional) | Bewußtes Entriegeln der automatisch ver-<br>riegelten Knöpfe (für "Hacker").                            | entfällt                              |
| Abbruch                  | Abbruch des laufenden Programms (z.B. tex-Lauf, makeindex-Lauf).                                        | entfällt                              |
| xtem-<br>Einstellungen   | Programmaufruf-Form etc. verändern.                                                                     | entfällt                              |
| eigene<br>Einstellungen  | Die eigenen Einstellungen können gespei-<br>chert und in späteren Sitzungen erneut ge-<br>laden werden. | entfällt                              |
| LaTeX-Syntax             | Die (LaTeX-)Syntaxhilfen werden bereit-<br>gestellt.                                                    | entfällt                              |
| Lokale<br>Neuigkeiten    | Der T <sub>E</sub> X-Administrator kann Infos bereitstellen.                                            | entfällt                              |

Um dem T<sub>E</sub>X-Administrator die Arbeit zu erleichtern, sind unsere Voreinstellungsdateien im Installationspaket enthalten.

Tabelle 1: Übersicht über die Möglichkeiten mit xtem.

| Feld                                    | linke Maustaste (Ausführung)                                                                                                    | mittlere Maustaste (Voreinstellungen)                                                                                                    |
|-----------------------------------------|----------------------------------------------------------------------------------------------------|----------------------------------------------------------------------------------------------------|
| Datei/Datei-<br>verzeichnis-<br>Auswahl | Auswahl/Eingabe des Dateiverzeichnisses,<br>Auswahl/Eingabe des Hauptdateinamens,<br>Auswahl/Eingabe des Editierdateinamens.                                                                                                    | entfällt                                                                                                    |
| Editieren                               | Aufruf des eingestellten Editors mit<br>der eingestellten Editierdatei.<br>(Bei LATEX gleichzeitig Bereitstellung der<br>Syntax-Hilfen).                                                                                                    | Auswahl des Editors (emacs, vi,).<br>Auswahl, ob Editor im Hintergrund oder<br>Vordergrund gestartet werden soll.                                                                                                    |
| Quick&Dirty                             | Schneller TEX-Lauf des per "mouse-grab"<br>übergebenen Textes und Darstellung des<br>Ergebnisses des TEX-Laufs.<br>Diese Maustaste kann durch "Shift" modi-<br>fiziert werden: Dann wird beim schnellen<br>TEX-Lauf der Inhalt der Editierdatei an<br>Stelle des "mouse-grab" genommen.                                                                                                   | entfällt (wird gemeinsam mit den Voreinstellungen zum TEX-Format gesetzt).                                                                                                    |
| T <sub>E</sub> X-Format<br>etc.         | Aufruf des Programms tex mit dem einge-<br>stellten TEX-Format und der eingestellten<br>Hauptdatei.<br>Diese Maustaste kann durch "Shift" modifi-<br>ziert werden: Dann wird nach Beendigung<br>des TEX-Laufs der Previewer automatisch<br>gestartet.                                                                                                    | Auswahl des Formats (tex, latex, slitex,).<br>Ggf. Auswahl der Speichergröße (normal/bigtex).<br>Angabe der max. Durchlaufzahl (Querverweise!).<br>Einstellung, ob T <sub>E</sub> X-Lauf automatisch gestartet<br>wird bei Veränderungen in der Haupt- oder Edi-<br>tierdatei.<br>Einstellung, ob Dialog- oder Nonstop-Modus bei<br>T <sub>E</sub> X-Fehler.<br>Einstellung zur Anzeige der im T <sub>E</sub> X-Lauf erzeug-<br>ten Silbentrennungen.<br>Einstellungen zur Analyse der Protokoll-Datei<br>(nach dem T <sub>E</sub> X-Lauf). |
| Preview                                 | Aufruf des eingestellten Previewers mit der<br>eingestellten Hauptdatei.                                                                                                    | Auswahl des Previewers (ghostview, xdvi,).<br>Auswahl, ob Previewer im Hintergrund oder<br>Vordergrund gestartet werden soll.<br>Umstellung des Formats für Preview und Drucken.<br>Ggfs. Verändern der mit der Auswahl verknüpften<br>Optionen.                                                                                                    |
| Druck                                   | Druckaufbereitung;<br>Auswahlmenü erscheint:<br>gerade/ungerade Seiten, Seiten von<br>bis, 2/4 Seiten verkl. auf 1 Blatt,<br>a5booklet, Anzahl der Kopien,<br>Nach Erstellung der Druckdatei immer:<br>Frage, ob $\rightarrow$ Drucker.<br>Diese Maustaste kann durch "Shift" mo-<br>difiziert werden: Dann wird direkt ge-<br>druckt ohne Aufruf des Druckaufbereitung-<br>Auswahlmenüs. | Auswahl der Kombination:<br>Drucker - Druckertreiber - Papierformat etc.<br>Umstellung des Formats für Preview und<br>Drucken.<br>Reduktion der Druckerliste über Auswahlkriterien.<br>Ggfs. Verändern der mit der Auswahl verknüpften<br>Optionen.                                                                                                    |
| Aufräumen                               | Auswahl der Dateisuffixe für die zu lö-<br>schenden Dateien.<br>Darauf basierend wird eine Liste der zu lö-<br>schenden Dateien erstellt, aus der vor dem<br>eigentlichen Löschen einzelne (nicht zu lö-<br>schende) Dateien gestrichen werden kön-<br>nen.                                                                                                    | entfällt                                                                                                    |

Tabelle 1: Übersicht über die Möglichkeiten mit **xtem** (Fortsetzung).

| Feld                                   | linke Maustaste (Ausführung)                                                                                                    | mittlere Maustaste (Voreinstellungen)                                                                                                    |
|----------------------------------------|----------------------------------------------------------------------------------------------------|----------------------------------------------------------------------------------------------------|
| Rechtschreib-<br>Prüfung<br>(optional) | Start der Rechtschreib-Prüfung mit der<br>eingestellten Editierdatei.                                                                                                    | Auswahl des Rechtschreib-Programms und des<br>Wörterbuchs (Sprache).<br>Ggfs. Verändern der mit der Auswahl verknüpften<br>Optionen.                                                                                                    |
| Syntax-<br>Prüfung<br>(optional)       | Start der Syntax-Prüfung mit der einge-<br>stellten Editierdatei.                                                                                                    | Auswahl des Syntaxprogramms bzw. der<br>Menge an "Informationsflut".<br>Ggfs. Verändern der mit der Auswahl verknüpften<br>Optionen.                                                                                                    |
| Index-<br>Aufbereitung<br>(optional)   | Start der Index-Aufbereitung mit der ein-<br>gestellten Hauptdatei.                                                                                                    | Auswahl des Programms zur Index-Aufbereitung.<br>Einstellung, ob bei Bedarf nach einem T <sub>E</sub> X-Lauf<br>automatisch das Programm zur Indexerstellung ge-<br>startet werden soll.<br>Ggfs. Verändern der mit der Auswahl verknüpften<br>Optionen.                      |
| Bibliographie<br>(optional)            | Start der Bibliographie-Aufbereitung mit<br>der eingestellten Hauptdatei.                                                                                                    | Auswahl des Programms zur Bibliograpie-Aufbe-<br>reitung.<br>Einstellung, ob bei Bedarf nach einem T <sub>E</sub> X-Lauf<br>automatisch das Programm zur Bibliographie-Er-<br>stellung gestartet werden soll.<br>Ggfs. Verändern der mit der Auswahl verknüpften<br>Optionen. |
| Sonstige<br>Programme<br>(optional)    | Auswahl eines Programms aus einer Liste.<br>Bei uns sind in dieser Liste i.w. Dateikon-<br>vertierungsprogramme enthalten:<br>Umlautexpandierung $\rightarrow$ T <sub>E</sub> X-Konvention<br>oder german-T <sub>E</sub> X-Konvention und Rück-<br>umwandlung,<br>8 Bit-ISO-Code $\leftrightarrow$ IBM-PC-Code,<br>Unix-Format $\leftrightarrow$ DOS-Format,<br>Tabulatorexpandierung, xfig, | entfällt                                                                                                    |
| Protokoll-<br>Datei<br>(optional)      | Auflistung des aktuellen Inhalts der ge-<br>wünschten Protokolldatei.                                                                                                    | Auswahl, welche Protokolldatei gewünscht wird<br>(log,ilg,).<br>Auswahl der Darstellungsart<br>(tla (=Protokolldatei-Analyse), cat, pg, emacs,<br>vi,).                                                                                                    |

Tabelle 1: Übersicht über die Möglichkeiten mit **xtem** (Fortsetzung).

| i <del></del>                                                                                                    |          | xtem                                                                         |  |  |
|----------------------------------------------------------------------------------------------------|----------|------------------------------------------------------------------------------|--|--|
| Ende Hilfen Löschen Text-Feld Grundstellur                                                                                                    | ng       |                                                                              |  |  |
|                                                                                                    |          | xtem-Einstellungen                                                           |  |  |
| eigene Einstellungen: Anzeigen Speichern La                                                                                                    | de       | en Lokale Neuigkeiten                                                        |  |  |
| ~f Datei/Dateiverzeichnis-Auswahl                                                                                                    |          | ~o Rechtschreib-Prüfung: ispell sample.tex                                   |  |  |
| ~e Editieren: xemacs& sample.tex                                                                                                    |          | ~s Syntax-Prüfung: lacheck sample.tex                                        |  |  |
| ~q Quick&Dirty: latex sample -> XtemQuickDir                                                                                                    |          | ~i Index-Aufbereitung: makeindex sample                                      |  |  |
| ~x TeX-Format: latex sample.tex                                                                                                    |          | ~b Bibliographie: bibtex sample                                              |  |  |
| ~v Preview: gv& sample.ps                                                                                                    |          | ~u Sonstige Programme (Dateikonvertierung etc.)                              |  |  |
| ~p Druck: dvips sample.dvi -> Prt1                                                                                                    | l        | ~I Protokoll-Datei: tla sample.log                                           |  |  |
| ~C Aufräumen                                                                                                    | ~~~      | 5                                                                            |  |  |
| Dies ist das Top-Menü von xtem                                                                                                    |          |                                                                              |  |  |
| Aufruf: xtem [ –1 sprache ] [ date                                                                                                    | ir       | name[.tex] ]                                                                 |  |  |
| Menüpunkte werden direkt ausgeführt (mit den eingestellten Dateien etc.) durch<br>Drücken der linken Maustaste im entsprechenden Feld.                                                  |          |                                                                              |  |  |
| Einstellungen (Dateinamen, genaue Spezifikationen zur Ausführung) ändert man<br>in Untermenüs, die durch Anwahl des betreffenden Menüpunktes mit der<br>mittleren Maustaste erscheinen. |          |                                                                              |  |  |
| **************************************                                                                                                    |          |                                                                              |  |  |
| Im großen Mitteilungs-Fenster (sowie in zahlreichen Auswahlboxen der Untermenüs)<br>kann man vorwärts/rückwärts mit Hilfe des zugehörigen Schiebebalkens<br>(Scrollbar) positionieren.  |          |                                                                              |  |  |
| Viel Spaß, die Autoren<br>@                                                                                                    |          |                                                                              |  |  |
| Copyright 1996 G. Lamprecht, W. Lotz<br>e-mail: weibezahn@iwd.uni-bremen.de<br>WWW: http://www.iwd.uni-bremen.de/:                                                                      | ,<br>X1  | R. Weibezahn; LRW/IWD, Bremen University<br>tem/xtem_texmenu.html            |  |  |
| xtem:6.12-LRW Tcl:8.0 Tk:8.0 infox ml<br>byteOrder littleEndian osVersion<br>InstDir: /usr/local/xtem/xtem/locals_(                                                                     | k∢<br>g€ | command.6<br>5.6 machine i86pc platform unix os SunOS<br>erman               |  |  |
| xtem ist unter den Gnu-Lizenzbedingun<br>und setzt das ebenfalls frei verfügba                                                                                                    | g∉<br>r∉ | en frei verfügbar (public domain)<br>e Tcl/Tk von John K. Ousterhout voraus. |  |  |

Abbildung 1: Das Hauptmenü von  $\mathtt{xtem},$ nachdem "Hilfen" angeklickt wurde

| 177 - 12 - 12 - 12 - 12 - 12 - 12 - 12 -                                                                                                    | an in the second second s |  |  |  |
|----------------------------------------------------------------------------------------------------|----------------------------------------------------------------------------------------------------|--|--|--|
| exit help clear text field reset to defaults                                                                                                    |                                                                                                    |  |  |  |
|                                                                                                    | xtem settings                                                                                                    |  |  |  |
| personal (current) settings: display save lo                                                                                                    | ad h LaTeX syntax local news                                                                                                    |  |  |  |
| ~f file/directory selection                                                                                                    | ~o spelling check: ispell sample.tex                                                                                                    |  |  |  |
| ~e edit: xemacs& sample.tex                                                                                                    | ~s syntax check: lacheck sample.tex                                                                                                    |  |  |  |
| ~q quick&dirty: latex sample -> XtemQuickDirt                                                                                                    | ~i make index: makeindex sample                                                                                                    |  |  |  |
| ~x TeX format: latex sample.tex                                                                                                    | ~b bibliography: bibtex sample                                                                                                    |  |  |  |
| ~v preview: gv& sample.ps                                                                                                    | ~u additional programs (converting files etc.)                                                                                                    |  |  |  |
| ~p print: dvips sample.dvi -> Prt1                                                                                                    | ~I transcript file: tla sample.log                                                                                                    |  |  |  |
| <b>∼c clean up</b>                                                                                                    |                                                                                                    |  |  |  |
| This is xtem's top level menu (X11 Te                                                                                                    | X menu)                                                                                                    |  |  |  |
| call: xtem [_llanguage][file                                                                                                    | name[.tex] ]                                                                                                    |  |  |  |
| Menu items are started (using the displayed files, etc.) by clicking the left mouse button on the corresponding button.                                                            |                                                                                                    |  |  |  |
| You can change the settings (file names, specifications for runs, etc.) in the setting menus. You can get to them by clicking the middle mouse button on the corresponding button. |                                                                                                    |  |  |  |
| * The right mouse button provides *<br>* The right mouse button provides *<br>* context sensitive "help information" for each menu item. *                                         |                                                                                                    |  |  |  |
| In the message field at the bottom (and in many select boxes in the setting menus) you can use the scrollbar in order to position the text (up/down).                              |                                                                                                    |  |  |  |
| Have fun with xtem – the authors<br>a                                                                                                    |                                                                                                    |  |  |  |
| Copyright 1996 G. Lamprecht, W. Lotz, R. Weibezahn; LRW/IWD, Bremen University<br>e-mail: weibezahn@iwd.uni-bremen.de<br>WWW: http://www.iwd.uni-bremen.de/xtem/xtem_texmenu.html  |                                                                                                    |  |  |  |
| xtem:6.12-LRW Tcl:8.0 Tk:8.0 infox mkcommand.6<br>byteOrder littleEndian osVersion 5.6 machine i86pc platform unix os SunOS<br>InstDir: /usr/local/xtem/xtem/locals_english        |                                                                                                    |  |  |  |
| xtem is free under the Gnu license co<br>It requires Tcl/Tk from John K. Ouste                                                                                                    | onditions (public domain).<br>erhout (also public domain).                                                                                                    |  |  |  |
| We thank Katherine Wipf for the caref<br>(new errors may be introduced by ours                                                                                                    | Ful proofreading of the English texts<br>selves in the course of updates!)                                                                                                    |  |  |  |

Abbildung 2: Das Hauptmenü von  $\mathtt{xtem}$  in der englischen Version

|                                                              | TeX-Voreinstetlung                                               |                                        |    |
|--------------------------------------------------------------|------------------------------------------------------------------|----------------------------------------|----|
| Ende Hilfen Löschen Text-Feld Grun                           | dstellung                                                        |                                        |    |
|                                                              |                                                                  |                                        |    |
| eigene Einstellungen: Anzeigen                               |                                                                  |                                        |    |
| Format (ToY/LaToY/ )                                         |                                                                  | 0.11                                   | •  |
|                                                              | Tex-Durchlaufe:                                                  | Silbentrennprut.:                      |    |
| TeX (plain-TeX)                                              | may 2                                                            | ▼ ja (11)<br>ia (0T1)                  | -1 |
| pdfLaTeX                                                     | ⇒ max 3                                                          | va nein                                |    |
| v pdfTeX                                                     |                                                                  | Destakalkiatai Anakusay                | ]  |
|                                                              | autom ToX Stort:                                                 | Protokolidatei-Analyse:                |    |
|                                                              |                                                                  | r♥ ja                                  | _  |
|                                                              | ver j∝<br>* nein                                                 |                                        |    |
|                                                              | Ontionon                                                         |                                        |    |
|                                                              | se TeX stoppt bei Fehler                                         |                                        | }  |
|                                                              | TeX im \nonstopmode                                              |                                        |    |
|                                                              |                                                                  |                                        |    |
|                                                              |                                                                  |                                        |    |
| Overfull Boxes ab 0.0 pt (1pt = 0.                           | 35mm) werden berücksichtigt bei Protokollda                      | atei-Analyse.                          | •  |
| Underfull Boxes ab 'hbadness' 500 (                          | 0 10000) werden berücksichtigt bei Protok                        | colldatei-Analyse.                     |    |
| Bis zu 500 Zeilen der Protokolldatei (                       | xtem_texmenu_ger.log) werden analysiert.                         |                                        |    |
| mittlere Maustaste:                                          |                                                                  |                                        |    |
| linke Maustaste:                                             | 21 Ch Vorethsterrungs-menu bee                                   | inden                                  |    |
| Veranderung der Durchlaufz                                   | ani tur den iex-Laut.                                            |                                        |    |
| Durchlaufzahlen > 1 sind als                                 | "maximale Anzahl von TeX-Läuf                                    | en" zu verstehen.                      |    |
| Sind die Hilfsdateien (Inhal<br>"stabil" (vor und nach dem T | tsverzeichnis, Querverweise, .<br>eX-Lauf identisch/Prüfsumme)   | ) schon früher<br>wird schon dann kein |    |
| weiterer TeX-Lauf mehr gesta                                 | rtet.<br>rden Inhaltsverzeichnis - Querv                         | varmaisa ato                           |    |
| labgestimmt und korrigiert.                                  |                                                                  | elweise etc.                           |    |
| bei langen Inhaltsverzeichni                                 | ssen sinu i.a. 2 (max. 3) Durc<br>ssen können 3-4 Durchläufe erf | orderlich werden.                      |    |
|                                                              |                                                                  |                                        |    |
|                                                              |                                                                  |                                        |    |
|                                                              |                                                                  |                                        |    |

Abbildung 3: Das T<sub>E</sub>X-Voreinstellungs-Menü, nachdem die Hilfe zur maximalen Zahl der TeX-Durchläufe angeklickt wurde (rechte Maustaste über "TeX-Durchläufe").

Bei Bedarf (d.h. wenn die Voreinstellungsdatei texsiz.vst mehr als einen Eintrag enthält) wird in diesem Voreinstellungs-Menü automatisch eine weitere Auswahlbox zur Einstellung des  $T_EX$ -Speicherbedarfs erzeugt.

|                                                                                                    | - Editieren von TeX-Dateien (Fehlerkorrekturen)                                                                                                    |   |
|----------------------------------------------------------------------------------------------------|----------------------------------------------------------------------------------------------------|---|
| Trada (1986) (1 2 - 1 - 2 - 1 - 2 - 1 - 1                                                                                                    | Ende Änderungen speichern Datei: testinc.tex / Zeile.Spalte: 6.34                                                                                                    |   |
| cunal lumeu rozcueu rext-Feid                                                                                                    | vorangehender Fehler nächster Fehler                                                                                                    |   |
| eigene Einstellungen: Anzeigen                                                                                                    | Of course you don't want overfull boxes in your output,<br>so \TeX\ provides several ways to remove them; that                                                                                       |   |
| Datei/Dateiverzeichnis-Auswahl                                                                                                    | with be the subject of our experiment~4.                                                                                                    |   |
| Editieren: emacs& testfile.tex                                                                                                    | But first let's look more closely at the results of<br>Experiment~3, since \Tex\ reported some potentially                                                                                           |   |
| TeX-Format: latex testfile.tex                                                                                                    | valuable information when it was forced to make those                                                                                                    |   |
| Preview: xdvi& testfile.dvi                                                                                                    | boxes too fuff; you should fearn how to read this data:                                                                                                    |   |
| Aufräumen                                                                                                    |                                                                                                    |   |
| Druck: dvips testfile.dvi -> lp1                                                                                                    |                                                                                                    |   |
| (testinc.tex<br>! Undefined control sequence.<br>1.6 Experiment~3, since \Tex<br>\<br>Underfull \hbox (badness 914)                                               |                                                                                                    |   |
| []\OT1/cmr/m/n/12 But first ]                                                                                                    |                                                                                                    | Ŋ |
| Underfull \hbox (badness 184)<br>\OT1/cmr/m/n/12 po-ten-tially<br>\                                                                                               | valu-able in-for-ma-tion when it was                                                                                                    |   |
| Underfull \hbox (badness 279)<br>[]\OT1/cmr/m/n/12 First no-tio<br>[1] (testfile.aux) )<br>(see the transcript file for a                                         | in paragraph at lines 2124<br>ce that the con-text in-for-ma-tion<br>additional information)                                                                                                    |   |
| Output written on testfile.dv<br>Transcript written on testfile                                                                                                   | i (1 page, 1380 bytes).<br>a.log.                                                                                                    |   |
| +15:09:06 fertig!                                                                                                    |                                                                                                    |   |
| Es folgt die Analyse der TeX-F                                                                                                    | Protokolldatei (''.log-Datei'')                                                                                                    |   |
| *** Protokolldatei: testfile.<br>Zum Editieren der betreffender<br>(zuvor noch evtl. bestehende B                                                                 | log (OverfullBoxes>0.0pt, UnderfullBoxes>200) ***<br>n Stelle mit der linken Maustaste anklicken<br>Editorsitzungen beenden!)                                                                        |   |
| Overfull \hbox (10.27815pt too wide)<br>! Undefined control sequence. Experi<br>Underfull \hbox (badness 914) in pa<br>Underfull \hbox (badness 279) in pa<br>[1] | in paragraph at lines 1214 (testfile.tex: 12)<br>ment~3, since \Tex reported some potentially (testinc.tex: 6)<br>uragraph at lines 59 (testinc.tex: 5)<br>uragraph at lines 2124 (testfile.tex: 21) |   |
| Diese Protokolldatei-Analyse b<br>bei Fehlern etc. bitte die Pro                                                                                                  | pefindet sich noch in der Entwicklungsphase;<br>ptokolldatei schicken an: weibezahn@lrw.uni-bremen.de                                                                                                |   |

Abbildung 4: Nach dem  $\[ATEX-Lauf$  wurde hier eine Analyse der Protokolldatei durchgeführt (siehe TEX-Voreinstellungs-Menü, Abb. 3) und die zweite der daraufhin erzeugten Meldungen angeklickt. Dadurch wurde das Editier-Fenster eröffnet, wobei die fehlerhafte Zeile invertiert dargestellt wird und der Cursor automatisch an der fehlerhaften Spalte positioniert wird. Man beachte, daß im TEX-Voreinstellungs-Menü für die Berücksichtigung der "Underfull Boxes" derzeit ein Wert von 200 eingestellt ist!

|                                                                                                    | xtem                                                                                                    | 4 ]           |
|----------------------------------------------------------------------------------------------------|----------------------------------------------------------------------------------------------------|---------------|
| Endel Hilfen Löschen T                                                                                                    | Abfrage                                                                                                    |               |
|                                                                                                    | lle Silbentrennungen korrekt                                                                                                    | tellungen     |
| eigene Einstellungen: An                                                                                                    | Ū.                                                                                                    | euigkeiten    |
| d.h. übernel                                                                                                    | nmen in Datei 'xtem_texmenu_ger.hck'                                                                                                    |               |
| La Entitiaran: amars& vian                                                                                                    |                                                                                                    |               |
| ~g Quick&Dirty: latex xter                                                                                                    | ja nein                                                                                                    | texmenu       |
| ~x TeX-Format: latex xter                                                                                                    |                                                                                                    | aer           |
| ~v Preview: xdvi& xtem_texmenu_ger.dvi                                                                                                    | ~u Sonstige Programme (Dateikonvert                                                                                                    | tierung etc.) |
| ~p Druck: dvips xtem_texmenu_ger.dvi -> l                                                                                                    | p1 ~I Protokoll-Datei: tla xtem_texmenu_                                                                                                    | ger.ilg       |
| ~c Aufräumen                                                                                                    |                                                                                                    |               |
| <pre>&lt;'gunzip -c xtem_d_aufklaren.eps.gz&gt; &lt;'gunzip<br/>[6] [7] [8] [9] [10] [11] [12] [13] [14] [1<br/>Overfull \hbox (10.6737pt too wide) in para<br/>[]\T1/cmr/m/n/10.95 Ganz be-son-ders m^^f6d<br/>-li-en [], Ste-ve [],<br/>) [16] (xtem_texmenu_ger.aux) )<br/>(see the transcript file for additional inf<br/>Output written on xtem_texmenu_ger.dvi (16<br/>Transcript written on xtem_texmenu_ger.log.<br/>+11:53:59 Prüfung der Silbentrennungen (in<br/>hyphen_show v.C01/4.7.97<br/>coding: T1<br/>same words are given only once<br/>[1] beispiels-weise<br/>[2] Quittie-rung<br/>An-wender<br/>Auf=lösung<br/>[3][4] Druckaufbereitung-Auswahlmenüs.<br/>[5] Syntax-Prüfung<br/>Rück-umwandlung,<br/>[6][7][8][9][10][111[12][13][14][15][16]</pre> | <pre>zip -c xtem_d_sonstige.eps.gz&gt;) .5] (xtem_texmenu_ger5.tex agraph at lines 719 :h-ten wir Tho-mas [], Hel-mut [], Ju formation) pages, 28148 bytes). Entwicklung): cmenu_ger.hck</pre> |               |

Abbildung 5: In diesem Fall wurden nach dem I $\Delta T_{\rm E}$ X-Lauf die erzeugten Silbentrennungen ermittelt und angezeigt (siehe T\_EX-Voreinstellungs-Menü, Abb. 3), wobei hier von den 49 gefundenen Silbentrennungen nur 7 angezeigt werden, da die übrigen bereits in einer Datei mit "geprüften Silbentrennungen" stehen. In diese Datei können die jetzt angezeigten Silbentrennungen durch Anklicken von "ja" hinzugefügt werden. Ggfs. kann diese Datei vom Nutzer direkt editiert werden.

| -                                                      | Menü: Datei/Dateiverzeichnis–Auswahl 📗                          | <u>ا</u> ا                    |
|--------------------------------------------------------|-----------------------------------------------------------------|-------------------------------|
| Ende Hilfen Löschen Text-Feld                          | 1                                                               |                               |
|                                                        |                                                                 |                               |
| aktuelles Dateiverzeichnis: /nome<br>Hauntdatei: sampl | /144/x11/xtem_tci<br>e tex                                      |                               |
| Editierdatei: sampl                                    | e.tex                                                           |                               |
| Dateiverzeichnis_∆uswahlliste                          | Hauptdatei-Auswahl:                                             | Editierdatei-Auswahl:         |
|                                                        | Suffix-Liste:                                                   | Suffix-Liste:                 |
|                                                        | Dateiliste (.tex):                                              | Dateiliste (.tex): 🔹 🛆        |
| Nachrichten_senden                                     | ♦ alphabetisch .ltx                                             | 🔶 alphabetisch . tex          |
| aftp_LRW                                               | ♦ zeitlich                                                      | ♦ zeitlich                    |
| diff_v3                                                | ToDo.tex                                                        | ToDo.tex                      |
| dokumentation                                          | a04.tex                                                         | a04.tex                       |
| help_english                                           | a5test.tex                                                      | a5test.tex                    |
| neip_german                                            | dvisamp.tex                                                     | dvisamp.tex                   |
| locals_german                                          | sample.tex                                                      | sample.tex                    |
| testdir                                                | slatex.tex                                                      | slatex.tex                    |
|                                                        | small.tex                                                       | small.tex                     |
|                                                        | test.tex<br>testdemos tex                                       | test.tex                      |
|                                                        | testlang.tex                                                    | testlang.tex                  |
|                                                        | testpage.tex                                                    | testpage.tex                  |
|                                                        | testrun2.tex                                                    | testrun2.tex                  |
|                                                        | testrunall.tex                                                  | testrunall.tex                |
|                                                        |                                                                 |                               |
| neues Dateiverzeichnis:                                | neue Hauptdatei: (.tex):                                        | neue Editierdatei: (.tex):    |
|                                                        | -                                                               |                               |
| In diesem Eingebefeld kann d                           | ain Dateiverzeichnisname ander                                  | aban wardan                   |
|                                                        | enn Daterverzertnintshame angeç                                 |                               |
| Eingabe in folgender Weise:                            | aldas (unter "neues Dateiverza                                  | aichnis") mit der             |
| linken Maustaste                                       | indes (uniter neues Daterverze                                  |                               |
| 2. Eintippen des Dateiverz                             | zeichnisnamens                                                  |                               |
| Falls das angegebene Dateive                           | erzeichnis existiert und der 2                                  | Zugriff erlaubt ist,          |
| wird in dieses Dateiverzeich                           | nnis gewechselt.<br>Se zwyen enfelste Datei Augur               |                               |
| d.h. die Dateiauswahl muß na                           | ach der Dateiverzeichnisauswa                                   | nl erfolgen.                  |
|                                                        |                                                                 |                               |
| Anmerkung: Neue Dateiverzei<br>Bereits vorhander       | nnisse konnen so angelegt wei<br>Ne Dateiverzeichnisse können " | rden.<br>i.a. einfacher durch |
| Anklicken im obig                                      | gen Auswahlfeld "Dateiverzeich                                  | nnis-Auswahlliste" 🗸 🗸        |

Abbildung 6: Das Menü zur Auswahl von Dateien und Dateiverzeichnissen, nachdem die Hilfe zur Eingabe eines Dateiverzeichnisnamens angeklickt wurde (rechte Maustaste über "neues Dateiverzeichnis").

| - Drucker-Voreinstellung                                                                                                    | 4                                                                                                    |
|----------------------------------------------------------------------------------------------------|----------------------------------------------------------------------------------------------------|
| Ende Hilfen Löschen Text-Feld Grundstellung                                                                                                    | Vorauswahl für Drucker-Liste                                                                                                    |
| eigene Einstellungen: Anzeigen                                                                                                    |                                                                                                    |
|                                                                                                    |                                                                                                    |
| aktueller Drucker: HPLaserjet IV, Ip1, Postscript:dvips, A4_Quenormat, einseitig, 3<br>Drucker_Liste:                                                                                                    | oudpi, LRW, sw                                                                                                    |
| HPLaserjet IIIP, xlw1, Postscript:dvips, A4_Hochformat, einsei<br>HPLaserjet IIIP, xlw1, Postscript:dvips, A4_Querformat, einsei<br>HPLaserjet IV, lp1, Postscript:dvips, A4_Hochformat, einseitig<br>HPLaserjet IV, lp1, Postscript:dvips, A4_Hochformat, einseitig<br>HPLaserjet IV, lp1, Postscript:dvips, A4_Querformat, einseitig<br>HPLaserjet IV, lp1, Postscript:dvips, A4_Querformat, einseitig                                                                                                    | tig, 300dpi, LRW, sw<br>tig, 300dpi, LRW, sw<br>, 300dpi, LRW, sw<br>, 600dpi, LRW, sw<br>, 300dpi, LRW, sw<br>, 600dpi, LRW, sw |
| Druckertreiber_Ontionen_String (mäglichet nicht verändern)                                                                                                    |                                                                                                    |
|                                                                                                    | -                                                                                                    |
| Drucker-Optionen-String (möglichst nicht verändern):                                                                                                    |                                                                                                    |
| @ -c -dlp1 @                                                                                                    |                                                                                                    |
| Folgende Werte sind zur Zeit eingestellt:                                                                                                    |                                                                                                    |
| <pre>HPLaserjet IV, lp1, Postscript:dvips, A4_Querformat, einseitig,<br/>Drucker : lp1<br/>Drucker-Treiber : dvips<br/>Druck-Format : A4_Querformat<br/>Treiber-Optionen : @ @ -t landscape<br/>Druckdatei-Suffix : .ps<br/>Druck-Kommando : lp<br/>Drucker-Optionen : @ -c -dlp1 @<br/>Drucker-Vorauswahl: * Postscript:dvips * * * LRW sw<br/>Hinweis: Das Format für den aktuell eingestellten Previewer wurd<br/>um das Preview-Format an das gerade ausgewählte Format anzupasse<br/>ghostview&amp; (im Hintergrund), A4_Querformat</pre> | 300dpi, LRW, sw<br>de umgestellt,<br>en:                                                                                         |

Abbildung 7: Das Drucker-Voreinstellungs-Menü, nachdem der Drucker 1p1 mit Postscript-Ausgabe/Druckertreiber dvips und Querformat ausgewählt wurde (das Format wurde dabei auch für den Previewer automatisch umgestellt).

| [=                                                   |                                                                         | Drucker–Voreinste                                          | llung                                                    |                                                    | 4                                     |                    |
|------------------------------------------------------|-------------------------------------------------------------------------|------------------------------------------------------------|----------------------------------------------------------|----------------------------------------------------|---------------------------------------|--------------------|
| Ende Hilfen                                          | Löschen Text-Feld Grund                                                 | Istellung                                                  |                                                          | Vorauswahl f                                       | ür Drucker-Liste                      |                    |
|                                                      |                                                                         |                                                            |                                                          |                                                    |                                       | -                  |
| eigene Einstellu                                     | ingen: Anzeigen                                                         |                                                            |                                                          |                                                    |                                       |                    |
| aktueller Drucke                                     | er: HPLaserjet IV, Ip1, Posts                                           | cript:dvips, A4 Hochfo                                     | ormat, einseitig, 300                                    | dpi, LRW, sw                                       |                                       |                    |
| Drucker-Liste:                                       | • • • •                                                                 |                                                            |                                                          | • • •                                              |                                       |                    |
| HPLaserjet I<br>HPLaserjet I<br>HPLaserjet I         | IIIP, xlw1, Postscrip<br>IV (für KNN-Projekt),<br>IV, lp1, Postscript:d | t:dvips, A4_Hochf<br>lp3, Postscript:<br>vips, A4_Hochform | ormat, einseitig<br>dvips, A4_Hochfo<br>at, einseitig, : | g, 300dpi, LRW<br>prmat, einseit<br>300dpi, LRW, s | ', sw<br>ig, 300dpi,<br>w             |                    |
| Druckertreiber-                                      | Optionen-String (möglichst                                              | nicht verändern):                                          |                                                          |                                                    |                                       | <u>دم</u>          |
| 00                                                   |                                                                         |                                                            |                                                          |                                                    |                                       |                    |
| Drucker-Optionen-String (möglichst nicht verändern): |                                                                         |                                                            |                                                          |                                                    |                                       |                    |
| @ -c -dlp1 @                                         |                                                                         |                                                            |                                                          |                                                    |                                       |                    |
|                                                      |                                                                         |                                                            |                                                          |                                                    |                                       |                    |
| Neuer Wert für "Auflösung" selektiert: 300dpi        |                                                                         |                                                            |                                                          |                                                    |                                       |                    |
| * Postsonin                                          | tidving 11 Hachformat                                                   | * 200 dei * *                                              |                                                          |                                                    |                                       |                    |
| - Fostscrip                                          | tt.uvips A4_nocirionnat                                                 | " 300dp1 " "                                               |                                                          |                                                    |                                       |                    |
| _                                                    |                                                                         | Drucker–)                                                  | /orauswahl                                               |                                                    |                                       |                    |
| Ende Hilfen                                          | Grundstellung                                                           |                                                            |                                                          |                                                    |                                       |                    |
|                                                      |                                                                         |                                                            |                                                          |                                                    |                                       |                    |
| selektiert: 3 au                                     | is 13 möglichen Kombinatio                                              | onen (Drucker/Drucke                                       | rtreiber,)                                               |                                                    |                                       |                    |
| Drucker                                              | Emulation:Treiber                                                       | Format                                                     | doppelseitig                                             | Auflösung                                          | Bereich                               | Farbe/sw           |
|                                                      | A + (-11-)                                                              | a + (-11-)                                                 | • • (-11-)                                               | (                                                  |                                       |                    |
| ▼ * (alle) ▲ iep2                                    | ♦ * (alle) A BCL:duijen                                                 | ★ * (alle)     ★ */ Hochformat                             | * (alle)                                                 | ◆ * (alle)                                         | ♥ * (alle)<br>∧ FB1                   | ▼ * (alle) ▲ Farbe |
| ♦ Jope                                               | <ul> <li>Postscript:dvips</li> </ul>                                    | ♦ A4 Ouerformat                                            | ▼ emsercity                                              | 400dpi                                             |                                       | ♦ sw               |
| ♦ lp1                                                | *                                                                       | *e                                                         |                                                          | 600dpi                                             | ↓ LRW                                 | <b>*</b> - "       |
| ↓ 1p3                                                | L                                                                       |                                                            |                                                          | . · · · · · · · · · · · · · · · · · · ·            | · · · · · · · · · · · · · · · · · · · |                    |
| 🛆 ສ້ຫ1                                               |                                                                         |                                                            |                                                          |                                                    |                                       |                    |

Abbildung 8: Das Drucker-Vorauswahl-Menü, nachdem Postscript, A4\_Hochformat und 300dpi selektiert wurden.

| Ende       oberstes Fenster       Beispielfenster unterdrücken       aktuelle Beispielfenster aufbauen         Voriges Fenster       Fußnoten         Syntax:       \footnote       [Zuhl] { Fußnotentext } }         Yootnote       [Zuhl] { Fußnotentext } }         Zahl :       (optional), Ganzzahl zur Verwendung einer eigenen Numerierung anstelle der sonst automatisch erzeugten Hd. Fußnotennummer.         Weitere Anweisungen/Zahler zu Fußnoten:                                                                                                    |             |                                                                                                    |                                                     |                                                                                  | TeX-Syntax                                                                                                    |                                                                                                 | _                           |
|----------------------------------------------------------------------------------------------------|-------------|----------------------------------------------------------------------------------------------------|-----------------------------------------------------|----------------------------------------------------------------------------------|----------------------------------------------------------------------------------------------------|-------------------------------------------------------------------------------------------------|-----------------------------|
| Voriges Fenster         Fußnoten         Syntax:         \footnote       [Zahl] {Fußnotentexd }         \footnotetext[Zahl] {Fußnotentexd }         Zahl :       (optional), Ganzzahl zur Verwendung einer eigenen Numerierung anstelle<br>der sonst automatisch erzeugten lifd. Fußnotennummmer.         Weitere Anweisungen/Zähler zu Fußnoten:         \setcounter {footnote} {Zahl}<br>vadtocounter{footnote} {Zahl}<br>stetcounter {footnote} {Zahl}<br>stepcounter {footnote} {Zahl}<br>vadtocounter{footnote} {Zahl}<br>stepcounter {footnote} {Zahl}<br>stepcounter {footnote} {Zahl}<br>stepcounter {footnote} {Zahl}<br>stepcounter {footnote} {Zahl}<br>stepcounter {footnote} {Zahl}<br>stepcounter {footnote} {Zahl}<br>weiter Breite der horizontalen Linie zwischen Seitentext und Fußnoten<br>Höhe Höhe der horizontalen Linie zwischen Seitentext und Fußnoten<br>Abstand, Breite und Höhe sind [Maßangaben]         \renewcommand(\thefootnote) {\fu@fenstil} }         Syntax-Hilfe footnote         Beschreibung:         Standardmäßig wird zur Erzeugung von Fußnoten alte {footnote-Anweisung eingesetzt<br>Dan diesen Stellen mit \footnotetext erzeugt.         Hinvesis: Eining dieser Anweisungen ich "werbere hilbe Anweisungen", die durch<br>"außerhalb" danach/davor mit \footnotetext erzeugt.         Hinvesis: Eining dieser Anweisungen ich "werbere and ma on die verserveise".                                                                                                    |             |                                                                                                    | bauen                                               | aktuelle Beispielfenster au                                                      | 🔲 Beispielfenster unterdrücken                                                                                                    | oberstes Fenster                                                                                | Ende                        |
| Fußnoten         Syntax:         \footnote       [Zahl] {Fußnotentext }         \footnotetextt[Zahl] {Fußnotentext }         Zahl :       (optional), Ganzahl zur Verwendung einer eigenen Numerierung anstelle<br>der sonst automatisch erzeugten IId. Fußnotennummmer.         Weitere Anweisungen/Zähler zu Fußnoten:         Setcounter { footnote} { Zahl }         Addtcoounter { footnote} { Zahl }         Addtcoounter { footnote} { Zahl }         Stepcounter { footnote} { Zahl }         \footnotesep Abstand       bestimmt den vertikalen Abstand zwischen 2 Fußnoten         \renewcommand{\footnoterule} { Unle { Breite } { Hôhe } \vspace{-Hôhe } }         Breite       Breite der horizontalen Linie zwischen Seitentext und Fußnoten<br>Höhe Höhe der horizontalen Linie zwischen Seitentext und Fußnoten<br>Höhe         Vrenewcommand{\thefootnote} { \Zifførnstil }         Zifførnstil       ist bei der [ Darstellungsform von Zählern] beschrieben.         Beschreibung:       Standardmäßig wird zur Erzeugung von Fußnoten die \footnote-Anweisung eingesetzt<br>Da diesen Stellen mit \footnotenark die Marken gesetzt, der Text wird<br>"außerhalb" danach/davor mit \footnotetext erzeugt.         Hinvesiz: Einige dieser Anweisungen sin d' zerbrechliche Anweisungen<br>"ude".       Ibeschriften missen Fußnoten mit Hilfe von \footnotetext erzeugt werden und mit \protect geed<br>wirder.                                                                                                    |             |                                                                                                    |                                                     |                                                                                  | L                                                                                                    | voriges Fenster                                                                                 |                             |
| Syntax:         \footnote       [Zahl] {Fußnotentext }         \footnotetext[Zahl] {Fußnotentext }         Zahl :       (optional), Ganzzahl zur Verwendung einer eigenen Numerierung anstelle der sonst automatisch erzeugten IId. Fußnotennummmer.         Weitere Anweisungen/Zahler zu Fußnoten:         \setcounter { footnote} { Zahl }         \setcounter { footnote} { Zahl }         \setcounter { footnote} { Zahl }         \setcounter { footnote} { Zahl }         \setcounter { footnote} { Zahl }         \setcounter { footnote} { Zahl }         \setcounter { footnote} { Zahl }         \setcounter { footnote} { Zahl }         \setcounter { footnote} { Zahl }         \setcounter { footnote} { Zahl }         \setcounter { footnote} { Zahl }         \setcounter { footnote} { Zahl }         \setcounter { footnote} { Zahl }         \setcounter { footnote } { Zahl }         \setcounter { footnote }         \setcounter { footnote }         \setcounter { footnote }         \setcounter { footnote }         \setcounter { footnote }         \setcounter { footnote }         \setcounter { footnote }         \setcounter { footnote }         \setcounter { footnote }         \setcounter { footnote }         \setcounter { footnote } <td></td> <td></td> <th></th> <td></td> <td></td> <td>Bnoten</td> <td>A<br/>Ful</td>                                                                                                    |             |                                                                                                    |                                                     |                                                                                  |                                                                                                    | Bnoten                                                                                          | A<br>Ful                    |
| Syntax.         \footnote       [Zahl] {Fußnotentext }         \footnotemark [Zahl]       Fußnotentext ]         Zahl : (optional), Ganzzahl zur Verwendung einer eigenen Numerierung anstelle<br>der sonst automatisch erzeugten lfd. Fußnotennummer.         Weitere Anweisungen/Zähler zu Fußnoten:         \setcounter { footnote} {Zahl }<br>\setcounter { footnote} {Zahl }<br>\stepcounter { footnote} {Zahl }<br>\stepcounter { footnote} {Zahl }<br>\stepcounter { footnote} {Zahl }<br>\stepcounter { footnote} {Zahl }<br>\stepcounter { footnote} {Lahl }<br>\stepcounter { footnote] {Zahl }<br>\stepcounter { footnote {Lahl }<br>\stepcounter { footnote} {District }<br>\stepcounter { footnote { Lahl }<br>\stepcounter { footnote { Lahl }<br>\stepp{ footnote { Lahl }<br>\stepp{ footnote { Lahl }<br>\stepp{ footnote { Lahl }<br>\stepp{ footnote { Lahl }<br>\stepp{ footnote { Lahl }<br>\stepp{ footnote { Lahl }<br>\stepp{ footnote { Lahl }<br>\stepp{ footnote { Lahl }<br>\stepp{ footnote { Lahl }<br>\stepp{ footnote { Lahl }<br>\stepp{ footnote { Lahl }<br>\stepp{ footnote { Lahl }<br>\stepp{ footnote { Lahl }<br>                                                                                                    |             |                                                                                                    |                                                     |                                                                                  |                                                                                                    | tore                                                                                            |                             |
| In Oblighter Lank 1 [ Fußnotemark [ Zahl ]         If footnotemark [ Zahl ]         If footnotemark [ Zahl ]         If footnotetext [ Zahl ]         If footnotetext [ Zahl ]         If footnotetext [ Zahl ]         If footnotetext [ Zahl ]         If footnotetext [ Zahl ]         If footnotestext eracegten [ Id. Fußnotennummer.         Weitere Anweisungen/Zähler zu Fußnoten:         Setcounter { footnote} { Zahl }         Saddocounter { footnote} { Zahl }         Stepcounter { footnote} { Zahl }         Stepcounter { footnote} { Zahl }         Stepcounter { footnote] / Zahl }         Stepcounter { footnote] / Santax-Hife: footnote         If footnotesep.Abstand       bestimmt den vertikalen Abstand zwischen 2 Fußnoten         If footnotesep.Abstand       bestimmt den vertikalen Abstand zwischen 2 Fußnoten         If footnoterule} { (routote] { / rule { Breite } { Höhe } { Höhe } { Nopace{ - Höhe } } { Breite } { Breite der horizontalen Linie zwischen Seitentext und Fußnoten         Abstand, Breite und Höhe sind [ Maßangaben]       Im Ergebnis der Beispiele zum aktuellen TeX-Syntz         Ziffernstil       ist bei der [ Darstellungsform von Zählern] beschrieben.         Beschreibung:       Standardmäßig wird zu Erzeugung von Fußnoten die \footnote-Anweisung eingesetzt         Da diesen sicht überall erlaubt ist (verboten in LR-Bosen, Tabellen, math. Modus), werden automatisch                                                                                                    |             |                                                                                                    |                                                     |                                                                                  | ] [ Truling ton tout ]                                                                                                    | otroto [7ab]                                                                                    | ) fo                        |
| Zahl : (optional), Ganzzahl zur Verwendung einer eigenen Numerierung anstelle<br>der sonst automatisch erzeugten lfd. Fußnotennummmer.         Weitere Anweisungen/Zähler zu Fußnoten:<br>\setcounter {footnote}{Zahl}<br>addtocounter{footnote}{Zahl}<br>\setcounter {footnote}{Zahl}<br>\setcounter {footnote}{Zahl}<br>\setcounter {footnote}{Zahl}<br>\setcounter {footnote}{Zahl}<br>\setcounter {footnote}{Zahl}<br>\setcounter {footnote}{Zahl}<br>\setcounter {footnote}{Zahl}<br>\setcounter {footnote}{Lught}<br>\setcounter {footnote}{Lught}<br>\setcounter {footnote}{Lught}<br>\setcounter {footnote}{Lught}<br>\setcounter {footnoterule}{\setup{Lught}<br>\setup{Lught}<br>\ |             |                                                                                                    |                                                     |                                                                                  | ] { Full potentient }                                                                                                    | otnotemark[Zahl]                                                                                | \fo                         |
| Zuhr.       Optional, valuzani zur verwendung einer eigenen rumenerung anstene<br>der sonst automatisch erzeugten Hd. Fußnotennummmer.         Weitere Anweisungen/Zähler zu Fußnoten:<br>\setcounter {footnot}{Zahl}         \setcounter {footnot}{Zahl}.         \setcounter {footnot}{Zahl}.         \setcounter {footnot}{Zahl}.         \setcounter {footnot}{Zahl}.         \setcounter {footnot}{Zahl}.         \setcounter {footnot}{Zahl}.         \setcounter {footnot}.         \setcounter {footnot}.         \setcounter {footnote}.         \setcounter {footnote.         \setcounter {footnote.         \setcounter {footnote.         \setcounter {footnote.         \setcounter {footnote.         \setcounter {footnote.         \setcounter {footnote.         \setcounter Höhe en horizontalen Linie zwischen Seitentext und Fußnoten         Höhe       Höhe der horizontalen Linie zwischen Seitentext und Fußnoten         Abstand, Breite und Höhe sind Maßangaben         \renewcommand{\thefootnote.}{\texture{transform von Zählern} beschrieben.         Beschreibung:         Standardmäßig wird zur Erzeugung von Fußnoten die \footnoteAnweisung eingesetzt.         Da diese nicht überall erlaubt ist (werboten in LR-Boxen, Tabellen, math. Modus), werden dann an diesen Stellen mit \footnotemark die Marken gesetzt, der Text wird         "außerhalb" danach/dav                                                                                                    |             |                                                                                                    |                                                     | non Numoriorung ongtollo                                                         | Genggehl aus Verwondung einen eine                                                                                                    | bl: (entional)                                                                                  | 7.                          |
| Weitere Anweisungen/Zähler zu Fußnoten:         \setcounter {footnote}{Zahl}         \addtocounter{footnote}{Zahl}         \setcounter {footnote}{Zahl}         \setcounter {footnote}{Zahl}         \setcounter {footnote}{Zahl}         \stepcounter {footnote}         \footnotesep Abstand       bestimmt den vertikalen Abstand zwischen 2 Fußnoten         \renewcommand{\footnoterule}{rotnoterule}{rule}{Breite} { Höhe} \vspace{-Höhe}}         Breite       Breite der horizontalen Linie zwischen Seitentext und Fußnoten         Höhe       Höhe der horizontalen Linie zwischen Seitentext und Fußnoten         Abstand, Breite und Höhe sind [Maßangaben]       Syntax-Hilfe: footnote]         \renewcommand{\thefootnote}{\ziffernstil}       Ende         Ziffernstil       ist bei der [Darstellungsform von Zählern]         Beschreibung:       Sundardmäßig wird zur Erzeugung von Fußnoten die \footnote-Anweisung eingesetzt, der Text wird         Ba diese nicht überall erlaubt ist (verboten in LR-Boxen, Tabellen, math. Modus), werden automatisch fortlaufend durchnumeriert         1       Fußnoten in Überschriften <sup>3</sup> In Überschriften müssen Fußnoten mit hilfe von \footnotentext         Werden.       Werden.                                                                                                    |             |                                                                                                    |                                                     | ummmer.                                                                          | utomatisch erzeugten lfd. Fußnotenn                                                                                                    | der sonst au                                                                                    |                             |
| \setcounter {footnote}{Zahl}         \addtocounter {footnote}{Zahl}         \stepcounter {footnote}{Zahl}         \stepcounter {footnote}{Zahl}         \stepcounter {footnote}         \footnotesep Abstand       bestimmt den vertikalen Abstand zwischen 2 Fußnoten         \renewcommand{\footnoterule}{{\rule} Fride       bestimmt den vertikalen Abstand zwischen 2 Fußnoten         \renewcommand{\footnoterule}{{\rule} Fride       Breite der horizontalen Linie zwischen Seitentext und Fußnoten         Höhe       Höhe der horizontalen Linie zwischen Seitentext und Fußnoten         Abstand, Breite und Höhe sind Maßangaben       \renewcommand{\thefootnote}{\Ziffernstil}         \renewcommand{\thefootnote}{\Ziffernstil}       Syntax-Hilfe: footnote         Ziffernstil       ist bei der Darstellungsform von Zählern       beschrieben.         Beschreibung:       Standardmäßig wird zur Erzeugung von Fußnoten die \footnote-Anweisung eingesetzt       Fußnoten' werden automatisch fortlaufend durchnumeriert         Ba diese nicht überall erlaubt ist (verboten in LR-Boxen, Tabellen, math. Modus), werden dann an diesen Stellen mit \footnotetext erzeugt.       1       Fußnoten in Überschriften <sup>3</sup> In Überschriften       In Überschriften müssen Fußnoten mit \footnotetext erzeugt werden und mit \protect gesch       werden.                                                                                                    |             |                                                                                                    |                                                     |                                                                                  | /Zähler zu Fußnoten:                                                                                                    | tere Anweisungen                                                                                | Wei                         |
| Image: Standardmäßig wird zur Erzeugung von Fußnoten die \footnote=Anweisunge eingesetzt         Da diese nicht überall erlaubt ist (verboten in LR-Boxen, Tabellen, math. Modus), werden dann an diesen Stellen mit \footnotetext erzeugt.         Hinweis: Einige dieser Anweisungen sind "zerbrechliche Anweisungen", die durch                                                                                                    |             |                                                                                                    |                                                     |                                                                                  | note}{ Zahl }                                                                                                    | tcounter {footr                                                                                 | \se                         |
| \footnotesep Abstand       bestimmt den vertikalen Abstand zwischen 2 Fußnoten         \renewcommand{\footnoterule}{{\rule{Breite}{ Hohe}}\vspace{-Hohe}}         Breite       Breite der horizontalen Linie zwischen Seitentext und Fußnoten         Hohe       Höhe der horizontalen Linie zwischen Seitentext und Fußnoten         Abstand, Breite und Höhe sind       Maßangaben         \renewcommand{\thefootnote} {\Ziffernstil}       Syntax-Hilfe: footnote         Ziffernstil       ist bei der Darstellungsform von Zählern         Beschreibung:       Sundardmäßig wird zur Erzeugung von Fußnoten die \footnote-Anweisung eingesetzt         Da diesen Stellen mit \footnotemark die Marken gesetzt, der Text wird       Fußnoten in Überschriften <sup>3</sup> In Überschriften müssen Fußnoten mit \footnotetext erzeugt.       In Überschriften müssen Fußnoten mit \footnotetext erzeugt werden und mit \protect gesch                                                                                                    |             |                                                                                                    |                                                     |                                                                                  | note}                                                                                                    | epcounter {footr                                                                                | \st                         |
| \renewcommand{\footnoterule}{\rule{Breite}{Höhe}\vspace{-Höhe}}         Breite       Breite der horizontalen Linie zwischen Seitentext und Fußnoten         Höhe       Höhe der horizontalen Linie zwischen Seitentext und Fußnoten         Abstand, Breite und Höhe sind       Maßangaben         \renewcommand{\thefootnote} {\Ziffernstil}       Syntax-Hilfe: footnote         Ziffernstil       ist bei der Darstellungsform von Zählern beschrieben.         Beschreibung:       Ende       Ergebnis der Beispiele zum aktuellen TeX-Synta         Standardmäßig wird zur Erzeugung von Fußnoten die \footnote-Anweisung eingesetzt       Fußnoten' werden automatisch fortlaufend durchnumeriert         dann an diesen Stellen mit \footnotemark die Marken gesetzt, der Text wird       1       Fußnoten in Überschriften <sup>3</sup> In Überschriften müssen Fußnoten mit Hilfe von \footnotemark die durch       In Überschriften müssen Fußnoten und mit \protect gesch         Werden.       Werden und mit \protect gesch       Werden und mit \protect gesch                                                                                                    |             |                                                                                                    |                                                     | Abstand zwischen 2 Fußnoten                                                      | bestimmt den vertikalen .                                                                                                    | otnotesep Abstand                                                                               | ∖fo                         |
| Abstand, Breite und Höke sind Maßangaben         \renewcommand{\thefootnote}{\Ziffernstil}         Ziffernstil       ist bei der Darstellungsform von Zählern beschrieben.         Beschreibung:       Ende         Standardmäßig wird zur Erzeugung von Fußnoten die \footnote-Anweisung eingesetzt       Fußnoten' werden automatisch fortlaufend durchnumeriert         Da diese nicht überall erlaubt ist (verboten in LR-Boxen, Tabellen, math. Modus), werden dann an diesen Stellen mit \footnotemark die Marken gesetzt, der Text wird "außerhalb" danach/davor mit \footnotetext erzeugt.       1       Fußnoten in Überschriften <sup>3</sup> In Überschriften müssen Fußnoten mit Hilfe von \footnotetext erzeugt werden und mit \protect gesch       In Überschriften müssen Fußnoten und mit \protect gesch                                                                                                    |             |                                                                                                    |                                                     | }\vspace{- <i>Höhe</i> }}<br>Seitentext und Fußnoten<br>Seitentext und Fußnoten  | noterule}{\rule{ Breite }{ Höhe<br>reite der horizontalen Linie zwischen<br>öhe der horizontalen Linie zwischen                            | newcommand{\foot<br>reite Br<br>löhe H                                                          | ∖re<br>B<br>H               |
| \renewcommand{\thefootnote}{\Ziffernstil}       Syntax-Hilfe: footnote         Ziffernstil       ist bei der Darstellungsform von Zählern beschrieben.         Beschreibung:       Ende       Ergebnis der Beispiele zum aktuellen TeX-Synta         Standardmäßig wird zur Erzeugung von Fußnoten die \footnote-Anweisung eingesetzt       Fußnoten' werden automatisch fortlaufend durchnumeriert         Da diese nicht überall erlaubt ist (verboten in LR-Boxen, Tabellen, math. Modus), werden dann an diesen Stellen mit \footnotemark die Marken gesetzt, der Text wird "außerhalb" danach/davor mit \footnotetext erzeugt.       1       Fußnoten in Überschriften <sup>3</sup> In Überschriften müssen Fußnoten und mit \protect gesch       Verden.       Unotnotetext erzeugt werden und mit \protect gesch                                                                                                    |             |                                                                                                    |                                                     |                                                                                  | Höhe sind Maßangaben                                                                                                    | bstand, Breite und                                                                              | A                           |
| Beschreibung:         Standardmäßig wird zur Erzeugung von Fußnoten die \footnote-Anweisung eingesetzt         Da diese nicht überall erlaubt ist (verboten in LR-Boxen, Tabellen, math. Modus), werden         dann an diesen Stellen mit \footnotemark die Marken gesetzt, der Text wird         "außerhalb" danach/davor mit \footnotetext erzeugt.         Hinweis: Einige dieser Anweisungen sind "zerbrechliche Anweisungen", die durch         \begin{tabular}{lllllllllllllllllllllllllllllllllll                                                                                                    | x-Fenster:  | Syntax-Hilfe: footnote<br>nis der Beispiele zum aktuellen TeX-Syntax-F                                                                            | Ende Er                                             | ern beschrieben.                                                                 | Footnote} {\ <i>Ziffernstil</i> }<br>it bei der Darstellungsform von Zäh                                                                   | newcommand{\thef<br>iffernstil is                                                               | \re<br>Z                    |
| Standardmäßig wird zur Erzeugung von Fußnoten die \footnote-Anweisung eingesetzt         Da diese nicht überall erlaubt ist (verboten in LR-Boxen, Tabellen, math. Modus), werden dann an diesen Stellen mit \footnotemark die Marken gesetzt, der Text wird "außerhalb" danach/davor mit \footnotemark die Marken gesetzt, der Text wird "außerhalb" danach/davor mit \footnotetext erzeugt.       1       Fußnoten in Überschriften <sup>3</sup> Hinweis: Einige dieser Anweisungen sind "zerbrechliche Anweisungen", die durch       In Überschriften müssen Fußnoten mit Hilfe von \footnotest erzeugt werden und mit \protect geset                                                                                                    |             | erden automatisch fortlaufend durchnumeriert <sup>2</sup> .                                                                                       | Fußnote                                             |                                                                                  |                                                                                                    | chreibung:                                                                                      | Bes                         |
| Hinweis: Einige dieser Anweisungen sind "zerbrechliche Anweisungen", die durch<br>Uberschriften müssen Fußnoten mit Hilfe von \footnoten<br>und \footnotetext erzeugt werden und mit \protect gesch<br>werden.                                                                                                    |             | noten in Überschriften <sup>3</sup>                                                                                                    | 1 <b>F</b>                                          | :note-Anweisung eingesetzt<br>ellen, math. Modus), werden<br>etzt, der Text wird | Erzeugung von Fußnoten die \foo<br>laubt ist (verboten in LR-Boxen, Tab<br>it \footnotemark die Marken ges<br>r mit \footnotetext erzeugt. | ndardmäßig wird zur<br>liese nicht überall erl<br>n an diesen Stellen m<br>Berhalb" danach/davo | Star<br>Da d<br>dan<br>"auf |
| verwendet werden.                                                                                                    | ark<br>ützt | ten müssen Fußnoten mit Hilfe von \footnotemark<br>tetext erzeugt werden und mit \protect geschützt<br>en <sup>4</sup> und Elefanten <sup>5</sup> | In Ubers<br>und \foo<br>werden.<br>Tiere: []        | veisungen", die durch<br>lichen Argumenten"                                      | Anweisungen sind "zerbrechliche An<br>werden müssen, wenn sie in <u>"bewe</u> g                                                            | weis: Einige dieser<br>rotect geschützt<br>vendet werden.                                       | Hin<br><br>verv             |
| Beispiele:                                                                                                    |             | st der Fußnotentext<br>kann man such des besinflussent                                                                                            | <sup>1</sup> Und e<br><sup>2</sup> Ne+ <sup>2</sup> |                                                                                  |                                                                                                    | spiele:                                                                                         | Bei                         |
| \renewcommand{\footnoterule}{\rule{10mm}{0.2mm}\vspace{-0.2mm}} \find \frac{1}{2mm}}{\frac{1}{2mm}} \frac{1}{2mm}} \frac{1}{2mm}} \frac{1}{2mm}} \frac{1}{2mm}}{1} \frac{1}{2mm}} \frac{1}{2mm}} \frac{1}{2mm}}{1} \frac{1}{2mm}}{1} \ \ \ \ \ \ \ \ \ \ \ \ \ \ \ \ \ \ \                                                                                                    |             | ärlich auch; wie, wird an diesem Beispiel gezeigt.<br>Erlich auch; wie, wird an diesem Beispiel gezeigt.<br>Erlen                                 | <sup>3</sup> Geher<br><sup>4</sup> Klein            | 2mm}}                                                                            | rule}{\rule{10mm}{0.2mm}-0.                                                                                                    | ewcommand{\footnote                                                                             | \ren                        |
| Fu"snoten\footnote{Und dies ist der Fu"snotentext} werden automatisch<br>fortlaufend durchnumeriert\footnote{Nat"urlich kann man auch das beeinflussen!}.                                                                                                    |             | getiere<br>I                                                                                                    | <sup>5</sup> Große                                  | automatisch<br>ch das beeinflussen!}.                                            | dies ist der Fu″snotentext} werden<br>ertNat″urlich kann man au                                                                            | noten∖footnote{Und d<br>laufend durchnumerie                                                    | Fu"s                        |

Abbildung 9: Die Syntax-Hilfen.

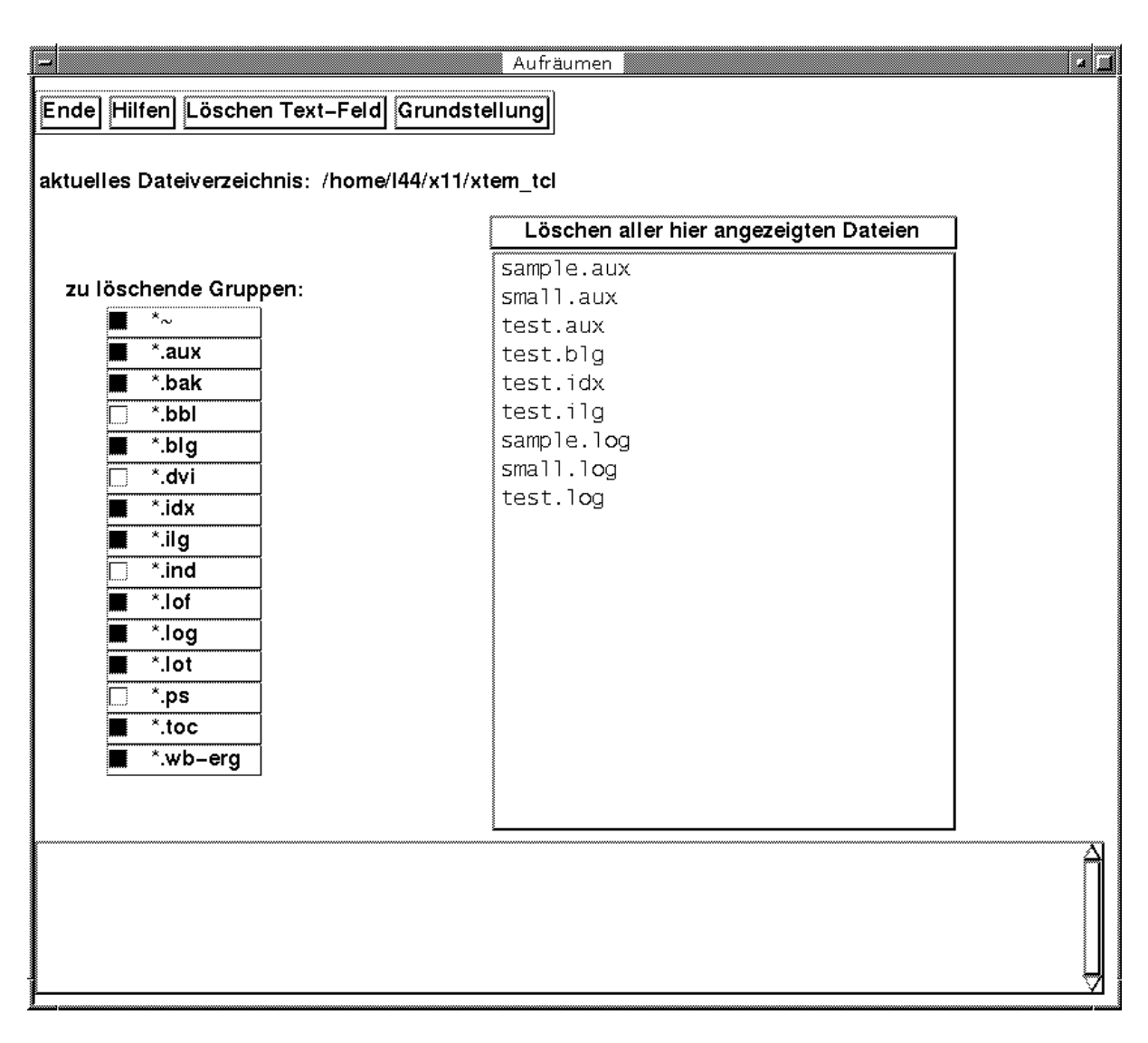

Abbildung 10: Aufräumen.

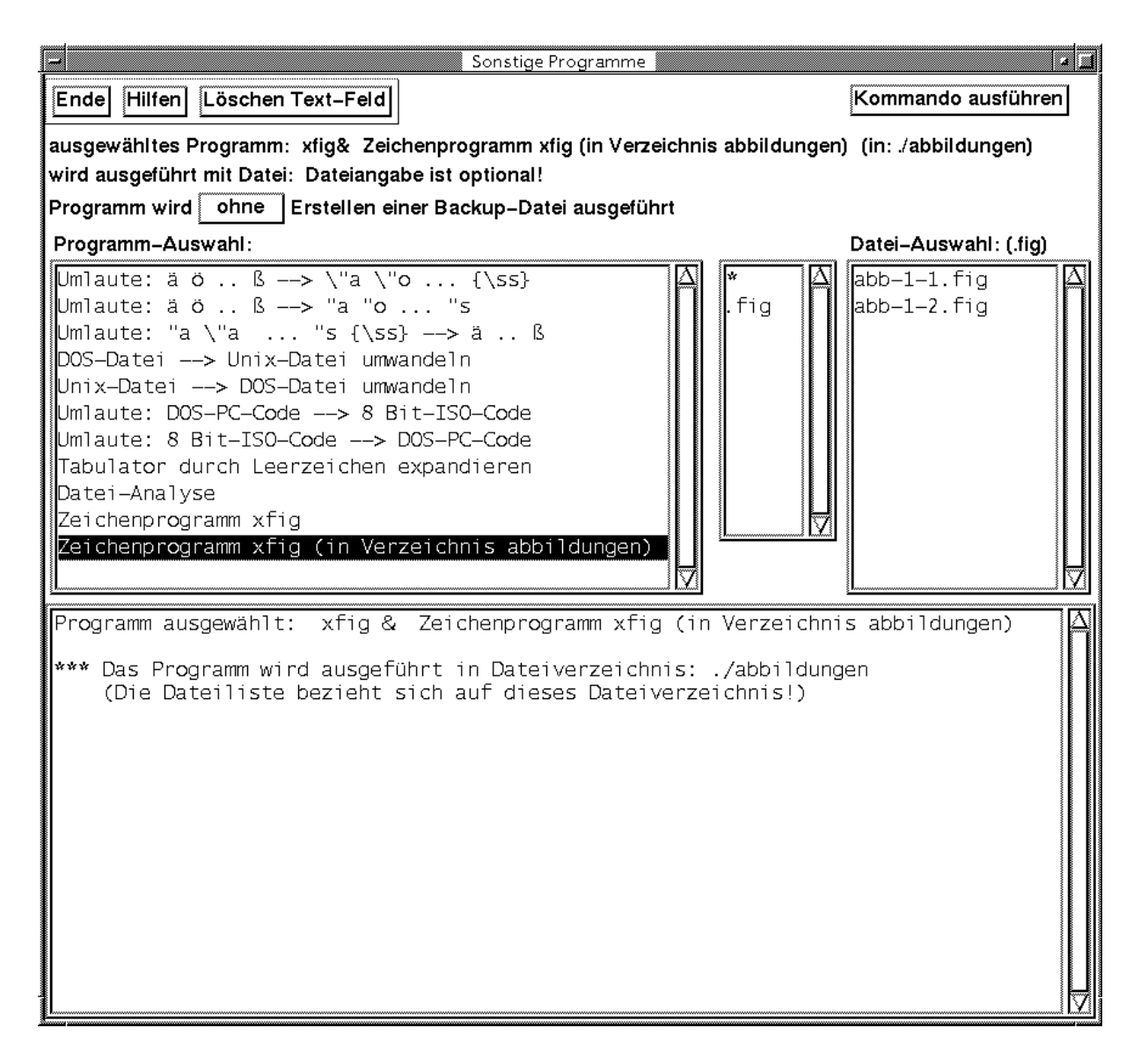

Abbildung 11: Sonstige Programme ausführen

## Danksagung

Wir danken den vielen Anwendern von xtem, die uns wertvolle Hinweise und Anregungen gaben.

Ganz besonders möchten wir Thomas Feuerstack, Helmut Jarausch, Julien Maillard, Steve Pershing, Peter-Klaus Schilling, Torsten Schuetze, Oliver Stenzel, Joel D. Young, und Michael Zuther danken, die unsere Arbeit durch positive Kritik, Anregungen und Testen seit langem begleitet haben.

Katherine Wipf danken wir ebenso für das sorgfältige Korrekturlesen der englischen Texte. (Da wir — auch seit diesem Korrekturlesen — **xtem** ständig weiterentwickeln, ist es möglich, daß wir zwischenzeitlich neue Fehler "eingebracht haben". Der Benutzer möge uns diese verzeihen.)

## Voraussetzungen für den Einsatz von xtem:

- Hardware am Arbeitsplatz: X11-fähiger (Schwarz/Weiß- oder Farb-)Bildschirm, Tastatur, Maus mit 3 (oder 2) Knöpfen.
- Software:
  - Betriebssystem Unix
  - Tcl Version  $\geq$  8.0 mit Tk von J. Ousterhout
- Anwendungssoftware:
  - xtem kostenlos verfügbar unter den GNU-Lizenz-Bedingungen.
  - Quellen: CTAN-Server
  - Dateien:

| /pub/tex/xtem/xtem_texmenu_ger.pdf                | ((diese) deutsche Beschreibung) |
|---------------------------------------------------|---------------------------------|
| /pub/tex/xtem/xtem_texmenu_eng.pdf                | (englische Beschreibung)        |
| <pre>/pub/tex/xtem/xtem_texmenu.8.00.tar.gz</pre> | (oder neuere Version als 8.00)  |